# RADIAN SETTLEMENT SERVICES INC. APPRAISAL SERVICES VIA LendingQB

Radian Settlement Services Inc. is integrated with LendingQB's Loan Origination System (LOS) to provide fast and easy Appraisal Services

To use the Radian Settlement Services Inc.-LendingQB integration, contact Radian Settlement Services Inc. at <u>ClientRelationsRSS@radian.com</u>. Radian Settlement Services Inc. will provide you with a client ID that will need to be configured in your LendingQB portal by LendingQB support, <u>integrations@lendingqb.com</u>.

Below is a step-by-step guide to creating Appraisal Orders through Radian Settlement Services Inc. via LendingQB:

1. Placing Order to Radian Settlement Services Inc. Login to LendingQB and create a new loan.

Once you are working in a loan file, on the panel at bottom left, select the **Export** tab, then click **Order Appraisals**.

#### 2. View Appraisal Orders

Under this section, select the Add Order button.

| View Appraisal Orders |                   |                     |  |  |
|-----------------------|-------------------|---------------------|--|--|
| Add Order             |                   |                     |  |  |
| Convright @ 2(        | 00-2016 LendingOB | All rights reserved |  |  |

#### 3. The Order Appraisal Window

Select **Radian Settlement Services Inc.** from the select **AMC** list. All fields highlighted with **O** symbol are required.

| Order Appraisal                             |              |  |  |  |
|---------------------------------------------|--------------|--|--|--|
| Select AMC: Radian Settlement Services Inc. |              |  |  |  |
| Loan Info                                   |              |  |  |  |
| Loan #                                      | 2016110039   |  |  |  |
| Loan Type                                   | Conventional |  |  |  |
| Property Type                               | Cooperative  |  |  |  |
| Loan Officer Full Name                      |              |  |  |  |

## For more information, contact Client Relations: ClientRelationsRSS@radian.com

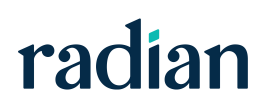

1000 GSK Drive, Suite 210 | Coraopolis, PA 15108 | Radian Settlement Services Inc. is a wholly owned subsidiary of Radian. 800.646.8258 | Fo

Fax: 412.494.9121

www.radian.com

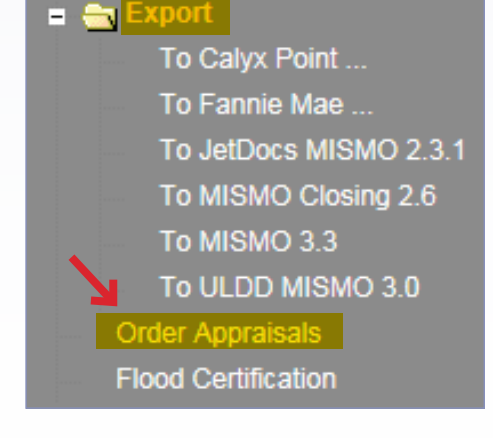

## 4. Order Info

Verify the **Order Data** and select the product from the **Report Type** dropdown under the **Order Info** section.

| Order Info       |           |   |   |
|------------------|-----------|---|---|
| Report Type      | 1004 URAR | ~ | 0 |
| Report Type 2    |           | ~ |   |
| Report Type 3    |           | ~ |   |
| Report Type 4    |           | ~ |   |
| Report Type 5    |           | ~ |   |
| Appraisal Needed |           |   |   |
| Rush Order       |           |   |   |
|                  |           |   |   |

## 5. Billing Info

Provide your **Credit Card** information for Appraisal payment.

| Billing Info    |                        |   |
|-----------------|------------------------|---|
| Billing Method  | Credit Card V          |   |
| Billing Name    | Marty Smith            | 0 |
| Billing Address | 999 Test Drive         | 0 |
|                 | Pittsburgh PA V 15275  | 0 |
| Card Type       | Visa 🗸 🔾               |   |
| Card Number     | 9999-9999-9999-9999    | 0 |
| Expiration      | 01 / 2016 CVV/CCID 999 |   |
|                 |                        |   |

#### 6. Place Order

Click **Place Order** to send the order to **Radian Settlement Services Inc.** 

| Extra Info       |                                                                                |        |                  |  |
|------------------|--------------------------------------------------------------------------------|--------|------------------|--|
| Attach Documents |                                                                                | ^      |                  |  |
|                  |                                                                                | $\sim$ |                  |  |
|                  | ,                                                                              |        | select documents |  |
| Notes            | This will allow you to place order notes to Radian<br>Settlement Services Inc. | ~      |                  |  |
|                  |                                                                                | $\sim$ |                  |  |
| Place Order      |                                                                                |        |                  |  |

#### 7. Support

**LendingQB Support** - Contact LendingQB at <u>support@lendingqb.com</u> for assistance with the LendingQB Loan Origination System.

For more information, contact Client Relations: ClientRelationsRSS@radian.com

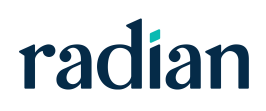